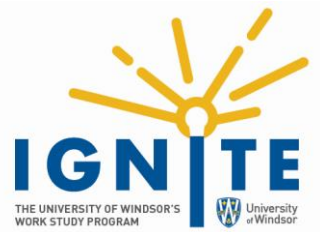

Step 1: Create an account at <u>uwindsor.interviewstream.com</u>

Step 2: From your Interview Stream dashboard, click "Conduct an Interview".

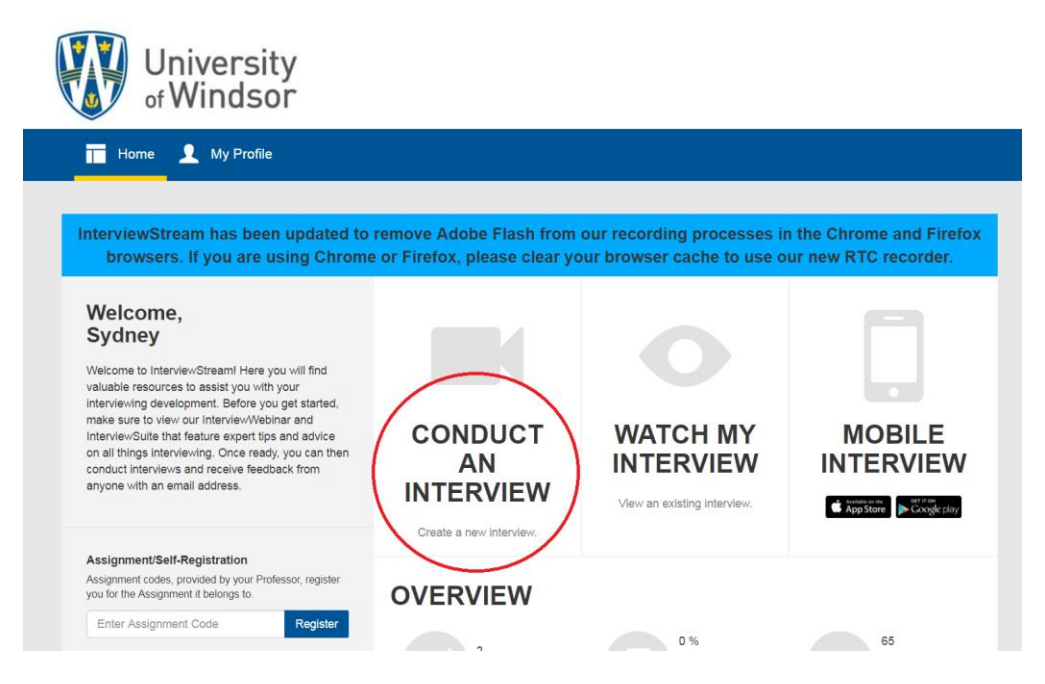

Step 3: Select "TAKE PREMADE INTERIVEW" under "Created for Me".

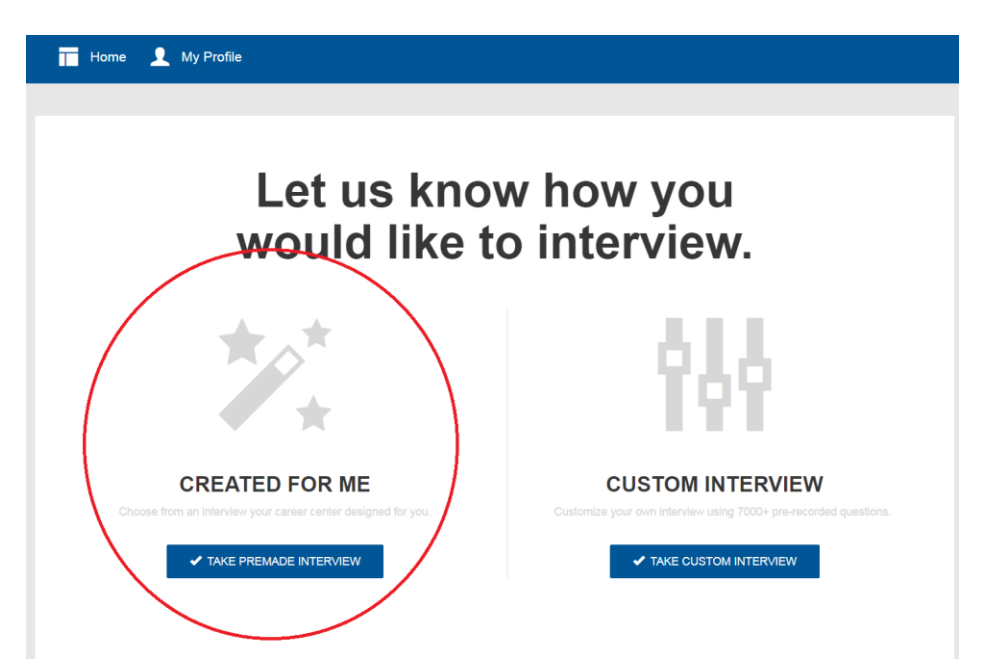

**Step 4:** Select "Ignite Work Study Interview" at the bottom under "Practice Interviews".

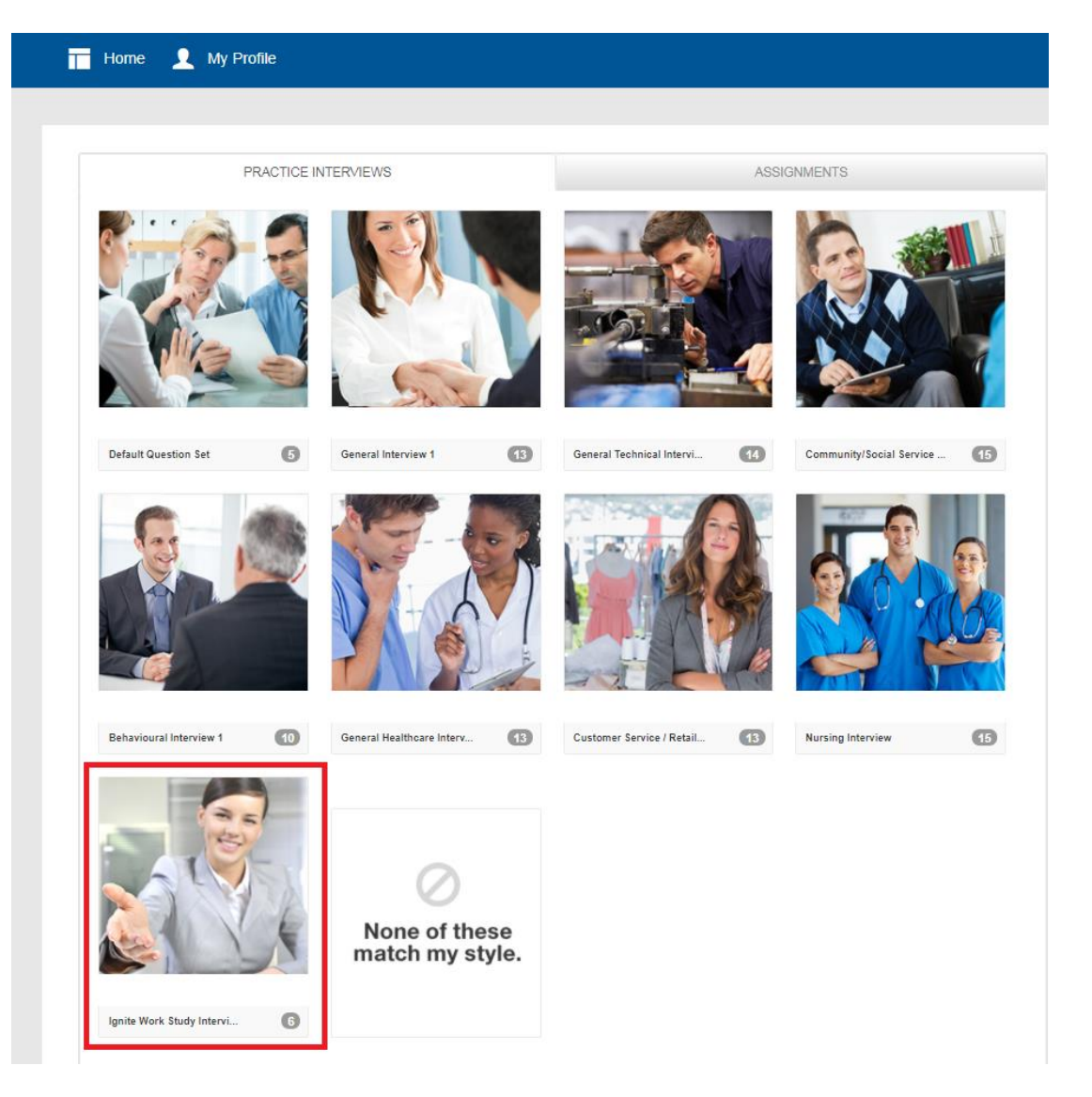

Step 5: Record your interview. You can record your answers as many times as you like.

Step 6: Paste your Interview Stream link into the document provided on mySuccess.

Login to mySuccess and click "Work Study" in the blue menu on the left to find:

- Instructions for finding & pasting your Interview Stream link
- The Interview Stream document that you will upload as part of your application package